## Xerox DocuShare Connector

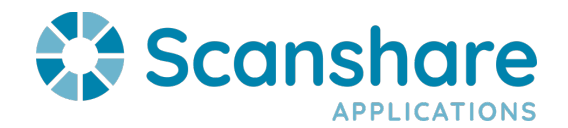

Scanshare and DocuShare are interoperable via the Scanshare DocuShare Connector. DocuShare On-Premise and DocuShare GO Cloud are both supported

For GO/Cloud, you will need

- Create an OAuth User and PIN in the Users tab as well as adjust the local server Hosts file to include myenterprise.scanshare.com at 127.0.0.1
- Slide the "GO" Button at the top of the DocuShare Connector

For On-Premise, You will need the following:

- DocuShare Server IP address
- DocuShare Credentials, including Domain

The "Host" field value will be formatted the following way:

• http://[SERVERIP]:8080/docushare

The default administrator credentials for DocuShare are admin/admin and the default Domain is DocuShare.

Click the Check Login button to validate the previous settings

Now you can Refresh the Workspace field and view available workspaces. Once you have selected a Workspace or created a variable for a workspace, you can move on to Collections.

With a selected Workspace, you can Browse available Collections and select the applicable Collection from the available Collections.

Here is a link to a screen recording walkthrough of the DocuShare Connector

• <u>https://youtu.be/9gQQymE4ADU</u>